Express Scripts Medicare® (PDP)

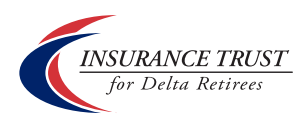

# How to get the most from your prescription drug plan.

A simple guide to managing your prescriptions online and on the go.

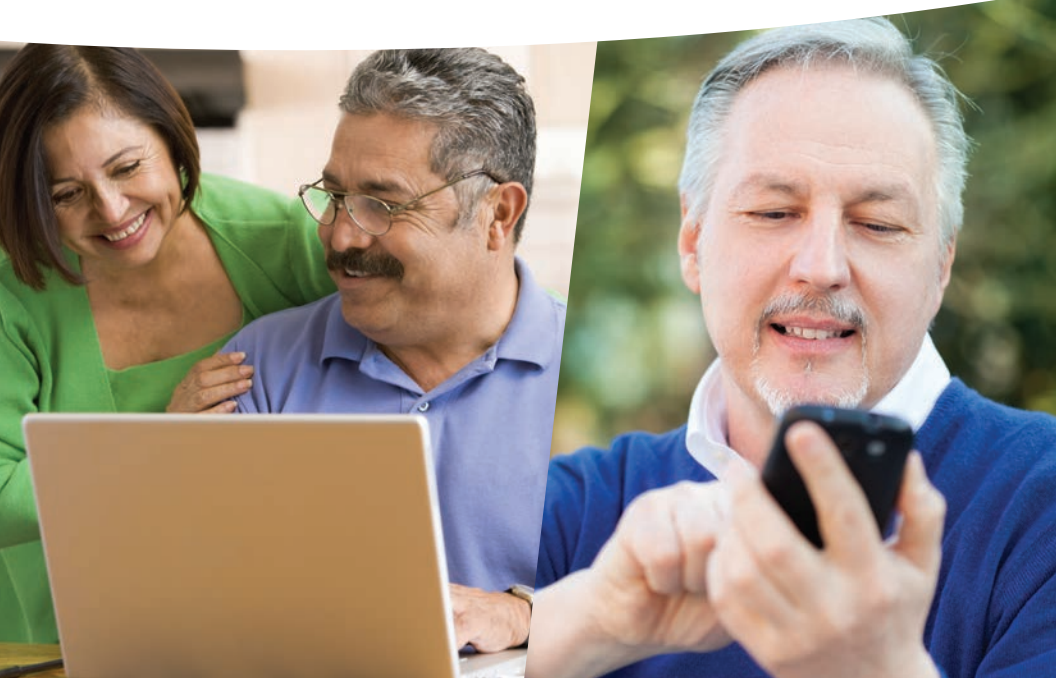

## Express-Scripts.com and the Express Scripts Mobile App Pharmacy That Goes Farther®

Welcome to your Trust prescription drug plan managed by Express Scripts. Millions of Medicare beneficiaries rely on Express Scripts for affordable medications, convenient services and excellent customer care. Now you can, too.

There are two simple ways to take advantage of all that your plan has to offer.

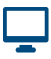

Go online at Express-Scripts.com

Use the Express Scripts mobile app on your smart phone or tablet

Whether on the web or on the go, you can:

- ✓ Look up covered drugs
- Review plan information
- Locate a nearby network pharmacy
- ✓ View claims history

- Look up drugs or pharmacies in the ITDR Low Cost Generics program
- ✓ Receive safety alerts
- Refill and renew home delivery prescriptions
- Check order status of home delivery prescriptions
- And so much more!

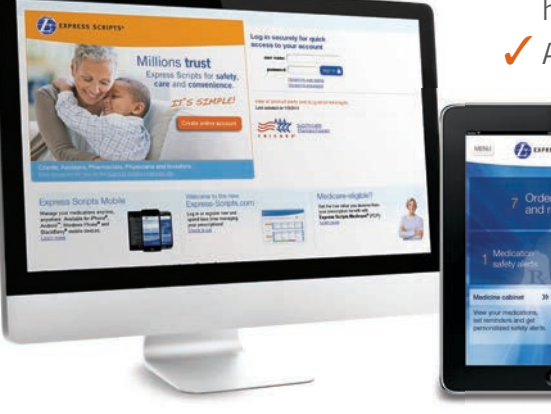

Both the website and mobile app are easy to use, and this guide makes it even easier by walking you through some of the steps to register, order refills and more.

### Get started now

and see how Express Scripts makes managing your medications a snap.

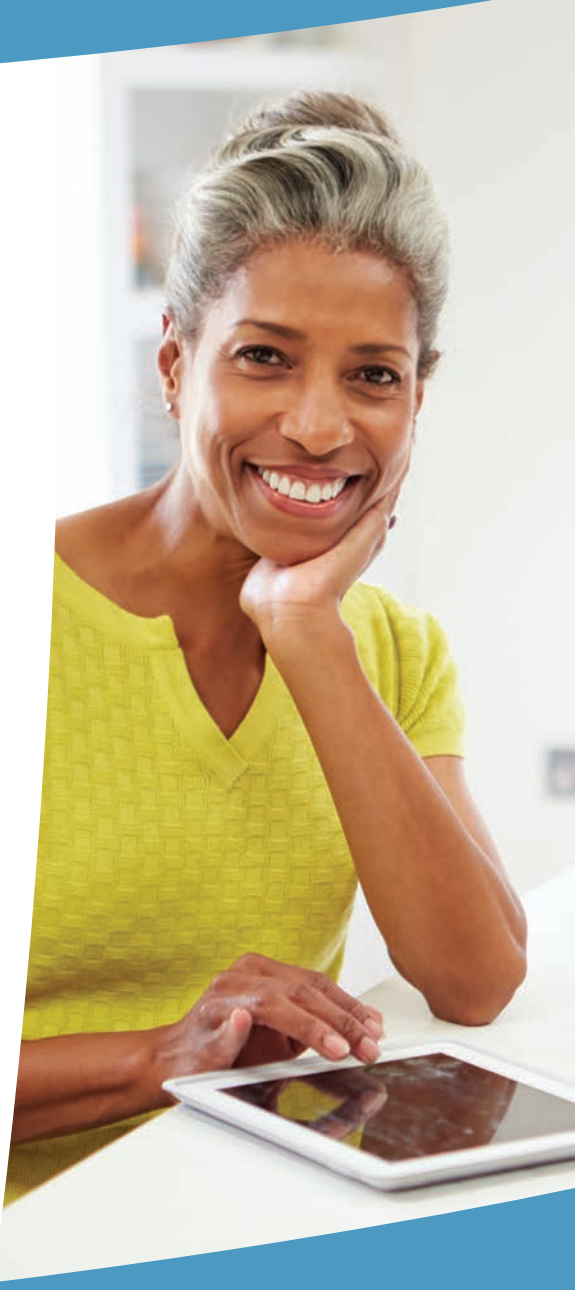

#### How to Register on Express-Scripts.com

Registering online is simple and your information is secure and confidential.

Please have your prescription ID card handy and then follow these steps:

- 1. Go to Express-Scripts.com and click the orange Create online account button.
- 2. Complete the basic information about yourself.
- 3. Provide your member ID number from your prescription ID card.
- 4. Create your user name and password.
- 5. Click the green button: Register now.
- 6. Set your preferences now or anytime under My Account.
- 7. Review and accept the terms of use.
- 8. That's it! You will be taken to your personalized home page.

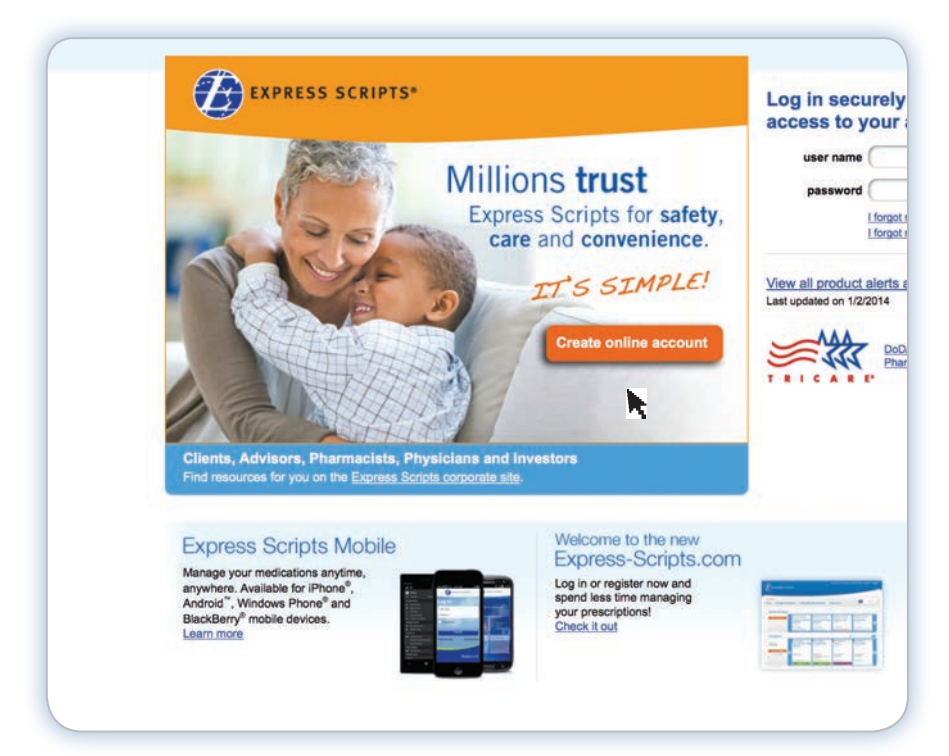

| B EXPRESS S                                                                                                    | CRIPTS*                                                         | Terms of use   Privacy   1                                               |
|----------------------------------------------------------------------------------------------------|-----------------------------------------------------------------|--------------------------------------------------------------------------|
| egistration is a                                                                                                    | easv                                                            |                                                                          |
| formation you will need to<br>rd. To get the most from yo<br>ur personalized information                                                                                                 | complete registration can be four online account, you'll also   | found on your prescription drug ID<br>need a prescription number to view |
| CICARE Beneficiaries: Do<br>count using our <u>TRICARE M</u>                                                                                                    | not complete the section belo<br>ail Order activation process.  | ow. Instead, please activate your                                        |
| Tell us about yours                                                                                                    | elf                                                             | 🕜 Help                                                                   |
| First name:                                                                                                    |                                                                 |                                                                          |
| Last name:                                                                                                    |                                                                 |                                                                          |
| Date of birth:                                                                                                    |                                                                 |                                                                          |
|                                                                                                    | mm dd yyyy                                                      |                                                                          |
| Gender:                                                                                                    | OMale OFemale                                                   |                                                                          |
| Zip code:                                                                                                    |                                                                 |                                                                          |
| Provide your pharm                                                                                                    | acy benefit informat                                            | ion                                                                      |
| Member ID number<br>(or subscriber ID):                                                                                                    |                                                                 | Help                                                                     |
| Relationship to member:                                                                                                    | OI am the member<br>OI am not the member                        |                                                                          |
| Create your user II                                                                                                    | ) and password                                                  |                                                                          |
| You will use the following in                                                                                                    | formation to log in when you                                    | i return to the site.                                                    |
| Your user name:                                                                                                    |                                                                 |                                                                          |
| 1994 C 1997 C 1997 C 1997                                                                                                    |                                                                 |                                                                          |
| Create a password:                                                                                                    |                                                                 |                                                                          |
| Create a password:                                                                                                    | []                                                              |                                                                          |
| Create a password:<br>Confirm password:                                                                                                    |                                                                 |                                                                          |
| Create a password:<br>Confirm password:<br>Your e-mail:                                                                                                    |                                                                 |                                                                          |
| Create a password:<br>Confirm password:<br>Your e-mail:                                                                                                    |                                                                 |                                                                          |
| Create a password:<br>Confirm password:<br>Your e-mail:<br>Confirm e-mail:                                                                                                    |                                                                 |                                                                          |
| Create a password:<br>Confirm password:<br>Your e-mail:<br>Confirm e-mail:<br>Provide a password hint                                                                                    |                                                                 |                                                                          |
| Create a password:<br>Confirm password:<br>Your e-mail:<br>Confirm e-mail:<br>Provide a password hint<br>Enter a hint phrase:                                                            |                                                                 | 🕐 Relp                                                                   |
| Create a password:<br>Confirm password:<br>Your e-mail:<br>Confirm e-mail:<br>Provide a password hint<br>Enter a hint phrase:<br>For added speculty                                      |                                                                 | 2 Help                                                                   |
| Create a password:<br>Confirm password:<br>Your e-mail:<br>Confirm e-mail:<br>Provide a password hint<br>Enter a hint phrase:<br>For added security, prov                                | ide a secret question and i                                     | P Help                                                                   |
| Create a password:<br>Confirm password:<br>Your e-mail:<br>Confirm e-mail:<br>Provide a password hint<br>Enter a hint phrase:<br>For added security, prov<br>Secret question:            | ide a secret question and i<br>Select a question from the list. | ⊘ Help<br>answer.<br>J                                                   |
| Create a password:<br>Confirm password:<br>Your e-mail:<br>Confirm e-mail:<br>Provide a password hint<br>Enter a hint phrase:<br>For added security, prov<br>Secret question:<br>Answer: | ide a secret question and a<br>Select a question from the list. | নির্দেশ<br>answer.                                                       |
| Create a password:<br>Confirm password:<br>Your e-mail:<br>Confirm e-mail:<br>Provide a password hint<br>Enter a hint phrase:<br>For added security, prov<br>Secret question:<br>Answer: | ide a secret question and i<br>Select a question from the list. | P Help<br>answer.                                                        |
| Create a password:<br>Confirm password:<br>Your e-mail:<br>Confirm e-mail:<br>Provide a password hint<br>Enter a hint phrase:<br>For added security, prov<br>Secret question:<br>Answer: | ide a secret question and i<br>Select a question from the list. | e nelp<br>answer.                                                        |

Need help registering? Please contact Express Scripts Medicare Customer Service 24 hours a day, 7 days a week at **1.844.470.1529.** TTY users, call **1.800.716.3231.** 

### Get Familiar With Your Home Page

Your personalized home page shows you what you need to see right up front.

- The gray navigation bar at the top includes **Manage Prescriptions**, **Health & Benefits Information** and **My Account.** Click on each to see a menu of related links. Your shopping cart for medication orders is in the upper right corner.
- The main area shows your **Recent Order Status** and **Prescriptions.** You can perform many of the key functions right from these boxes.
- See **Benefit & Account Notifications** for messages and a list of Low Cost Generics program drugs and pharmacies. See **Health Alerts** for important actions.

|                                                         |                                                                                            |                                        |                                         |                                                      | 1                                                 | 3    |
|---------------------------------------------------------|--------------------------------------------------------------------------------------------|----------------------------------------|-----------------------------------------|------------------------------------------------------|---------------------------------------------------|------|
| elcome<br>ome Manage Pres                               | scriptions Health & Ben                                                                    | efits Inform                           | ation M                                 | y Account                                            | Cart                                              | tems |
| Recent Order Statu                                      | 5                                                                                          |                                        |                                         | Filter                                               | y Please Select One                               |      |
| Manu All Contant                                        | Vanessa (07/18/1947)                                                                       | Vanessa (07                            | 718/1947)                               | Vanessa (07/18/1947)                                 | Vanessa (07/18/1947)                              |      |
| VIEW ALL OLDERS                                         | Proair Hfa Inh 8.5gm<br>100MCG<br>Roff 123456789012                                        | levothyro<br>100MCG<br>Roll 123456     | oxine                                   | Proair Hfa Inh 8.5gm<br>100MCG<br>Roll 123456789012  | metformin tabs<br>100MCG<br>Rulf 123456789012     | 5    |
|                                                         | View details<br>Shipped on 4/29/2913                                                       | View detail<br>Will process            | is Warry line Hits'<br>after xxtxx/xxxx | View details<br>Shipped on 4/29/2013                 | View details                                      |      |
| Prescriptions                                           |                                                                                            |                                        |                                         | ٩                                                    | Search By Rs. Number                              | Go   |
| Chris                                                   | Chris has available pres                                                                   | ris has 5 available prescriptions to   |                                         | mal .                                                | la                                                | -    |
| (09/19/1945)<br>View Rx History                         | lisinopril tabs<br>100MCG                                                                  | Zocor<br>100MCG                        | rery                                    | Nasonex<br>100MCG                                    | Allegra<br>100MCG                                 | M    |
|                                                         | Roll 123456789012                                                                          | Transferred<br>123456789<br>Refill now | Rod≢<br>012                             | Rull 123456789012                                    | Rx# 123456789012<br>Last refill on<br>xxxxxxxxxxx | 0    |
|                                                         | View details                                                                               | View detail                            | accredo                                 |                                                      | View details                                      | -12  |
|                                                         | Add to Cart >>                                                                             | Adde                                   | d to Cart                               | Transfer to Home Delivery                            |                                                   |      |
| Benefit & Accourt                                       | nt Notifications                                                                           |                                        | Health A                                | lerts                                                | 10                                                | 6    |
| Welcome to the new Expre<br>Here's what you can expect  | ss-Scripts.com: Pharmacy That Goes I<br>at to find.                                        | Farthor. <sup>SV</sup>                 | Action re                               | quired:                                              | 1                                                 | 2    |
| You have <x> new secure view your mossages.</x>         | messages in the Message Center.                                                            | ik here 10                             | Our pharm<br>care that ne               | acists have identified alerts<br>aed to be reviewed. | in your                                           |      |
| Certain medications are no<br>medications and covered a | longer covered. <u>Click here</u> for a list of<br>itematives to discuss with your doctor. | these                                  | Learn More                              |                                                      | 1.                                                | -1   |
| New! Online Refills and on                              | fer status now available for many spec                                                     | ialty                                  | -                                       | -                                                    | 1000 170                                          |      |

Now let's review the simple steps for a few of the more common things you can do to manage your prescriptions online.

#### How to Find Lower-Cost Options for Your Drugs

**My Rx Choices**<sup>®</sup> is a unique program from Express Scripts that shows you how much you can save by:

- Choosing lower-cost medications, such as generics
- Using convenient home delivery from the Express Scripts Pharmacy<sup>™\*</sup>

My Rx Choices also compares costs and helps you or Express Scripts work with your doctor to make simple changes to your prescriptions, if appropriate.

To view My Rx Choices online:

- 1. Under Manage Prescriptions, choose Save With My Rx Choices.
- 2. Select the medication(s) you're taking and click **Continue**.

| Home Manage Presc                                                             | riptions Health & Benefi                                                                               | ts Information                                                                | My Account                                      | Cart                                               | 3 •<br>Items                                                         |
|-------------------------------------------------------------------------------|----------------------------------------------------------------------------------------------------|-------------------------------------------------------------------------------|-------------------------------------------------|----------------------------------------------------|----------------------------------------------------------------------|
| to: + Hama + My Rx Choices                                                    |                                                                                                    |                                                                               |                                                 |                                                    |                                                                      |
| My Ry Choices®                                                                |                                                                                                    |                                                                               |                                                 |                                                    | -                                                                    |
| ny nx choices                                                                 |                                                                                                    |                                                                               |                                                 |                                                    | Help 39                                                              |
| Start saving mone                                                             | y on your prescriptions                                                                                | s now.                                                                        |                                                 | BEST BUY                                           | RUGS                                                                 |
| Use My Rx Choices, the<br>you money on medication<br>money, Express Scripts v | prescription savings program t<br>ns you take on an ongoing basi<br>vill check your chosen alternation | that lets you help you<br>s.* [In addition to hel<br>wes for possible drug in | r doctor save<br>lping you save<br>teractions.] | NEW! Proven, effective,<br>from Consumer Reports B | affordable options<br>est Buy Drugs <sup>ter</sup><br>Learn more now |
| Chris Bell (09/19/194                                                         | 15)                                                                                                    |                                                                               |                                                 |                                                    |                                                                      |
| Medication history                                                            | Search by drug name                                                                                    | Condition and cat                                                             | egory                                           |                                                    |                                                                      |
| Select the medications                                                        | you are still taking:                                                                                  |                                                                               |                                                 |                                                    |                                                                      |
| The drugs listed below an                                                     | e medications you currently tal                                                                        | ke on an ongoing basi                                                         | s.                                              |                                                    |                                                                      |
|                                                                               | or Chris                                                                                               |                                                                               | Streng                                          | th Pharmacy                                        |                                                                      |
| Current prescriptions f                                                       |                                                                                                    |                                                                               | 5mg                                             | Retail                                             |                                                                      |
| Current prescriptions fo                                                      |                                                                                                    |                                                                               |                                                 | Mail                                               |                                                                      |
| Current prescriptions for Accupril                                            |                                                                                                    |                                                                               | Soomg                                           |                                                    |                                                                      |
| Current prescriptions for<br>Accupril<br>Glucophage Tabs<br>Lescol            |                                                                                                    |                                                                               | 20mg                                            | Wal-mart ho                                        | me delivery                                                          |

\*Other pharmacies are available in our network.

- Review the next page showing how your medications compare to lower-cost choices, such as generics (not including ITDR Low Cost Generics). See whether the drug is marked Retail or Express Scripts Pharmacy. Then see how much "YOU SAVE".
- **4.** To remain on your current medication or switch to a lower-cost choice, click the round button next to the medication name and then click **Continue**.
- **5.** Medications will automatically be checked for possible drug interactions. Then click **Continue**.

| Welcome<br>Home Manage Prescriptions He                                                                                                    | alth & Ben                    | efits Information My Account                                                                                                    | Car                    | 3 ·<br>Items                                                                 |
|----------------------------------------------------------------------------------------------------|-------------------------------|----------------------------------------------------------------------------------------------------|------------------------|------------------------------------------------------------------------------|
| to: * Home * My Rx Choices                                                                                                    |                               |                                                                                                    |                        |                                                                              |
| v Rx Choices                                                                                                    |                               |                                                                                                    |                        |                                                                              |
| <ul> <li>ose alternatives for your doctor to consider a<br/>your convenience, we've preselected the lowest</li> <li>To review other alternatives, which coul<br/>madication</li> </ul> | ond click the<br>cost medical | r "continue" button to go to the next step.<br>ton alternatives available at this time. There may<br>is same or similar pricing, click the "view o                             | be multiple lower      | -cost alternatives.<br>IS" link for each                                     |
| To remain on your current medication, s                                                                                                    | select the r                  | adio button to the left of the medication                                                                                                    | name.                  |                                                                              |
| Learn about our <u>Extended Payment Proc</u><br>estimated monthly payments.                                                                                                    | <u>aram</u> , whic            | h lets you pay for medications in 3 month                                                                                                    | ly installments        | . <u>Calculate your</u>                                                      |
| ou received a letter from us regarding potential sa<br>olices uses the most current pricing based on your                                                                              | ivings using<br>r plan,       | My Rx Choices, the savings may be different fro                                                                                                    | m what is displaye     | d below because My                                                           |
| Hedication                                                                                                    | You pay                       | Lower-cost choice                                                                                                    | You pay                | YOU SAVE                                                                     |
| Accupril 5 MG Tablet<br>(brand)<br>Dosage: 1 Tablet, once a day<br>Tier Status: Tier 3<br>Stage: Initial Coverage What are                                                             | \$20.75<br>for 30 days        | Quinapril tabs 5 MG Tablet<br>(generic equivalent) II<br>Dosage: 1 Tablet, once a day<br>Ther Status: Tier 3<br>State: Initial Coverage What are                               | \$15.00<br>for 90 cays | \$189.00<br>per meets<br>\$567.00<br>ever 3 meets<br>• Explain my<br>savings |
| states:<br>Pharmacy: Retail<br>* <u>Coverage rules may apply</u><br>Get different caular with<br>different days' supply and<br>guantity                                                |                               | staass?<br>Pharmacy: Express Scripts<br>Pharmacy <sup>100</sup><br>* <u>Coverage rules may apply</u><br>* <u>Compare drug information</u> 25                                   |                        | <u>View other</u><br>alternatives                                            |
| Lescol 20 MG Tablet (prand)     Dosage: 1 Tablet, once a day     The' Status: Tiler 3      Statos: Initial Coverage What are                                                           | \$16.76<br>for 30 days        | lovastatin hcl tabs 10 MG<br>Tablet<br>(generic equivalent) III<br>Dosage: 1 Tablet, once a day<br>Tier Status: Tier 3                                                         | \$15.00<br>for 90 cays | s141.12<br>per moth<br>s423.36<br>over 3 meth<br>• Explain my<br>savings     |
| statest?<br>Pharmacy: Retail<br>• Coversee rules may apply<br>Get offerent device subh<br>offerent device supply and<br>suantity                                                       |                               | Stapp: Initial Coverage What are<br>stapps?<br>BEST BUY DRUGS (dex reports)<br>Pharmacy: Express Scripts<br>Pharmacy!*<br>Coverage rules may apply<br>Coverage rules may apply |                        | <u>View other</u><br>alternatives                                            |
|                                                                                                    |                               | Savings                                                                                                    | per year:              | \$3,961.44                                                                   |

- 6. With your doctor's approval, you can switch to lower-cost choices for the medications you're taking. In some cases, Express Scripts can contact your doctor. For others, you will need to contact your doctor. Review this information for accuracy and click Continue.
- 7. If prompted on the next page, print the information packet to bring to your doctor. Then click **Complete Request**.
- 8. Confirm that your shipping address and payment information are correct and click **Process Order. Note:** If this is your first time using home delivery, you must enter your payment information.

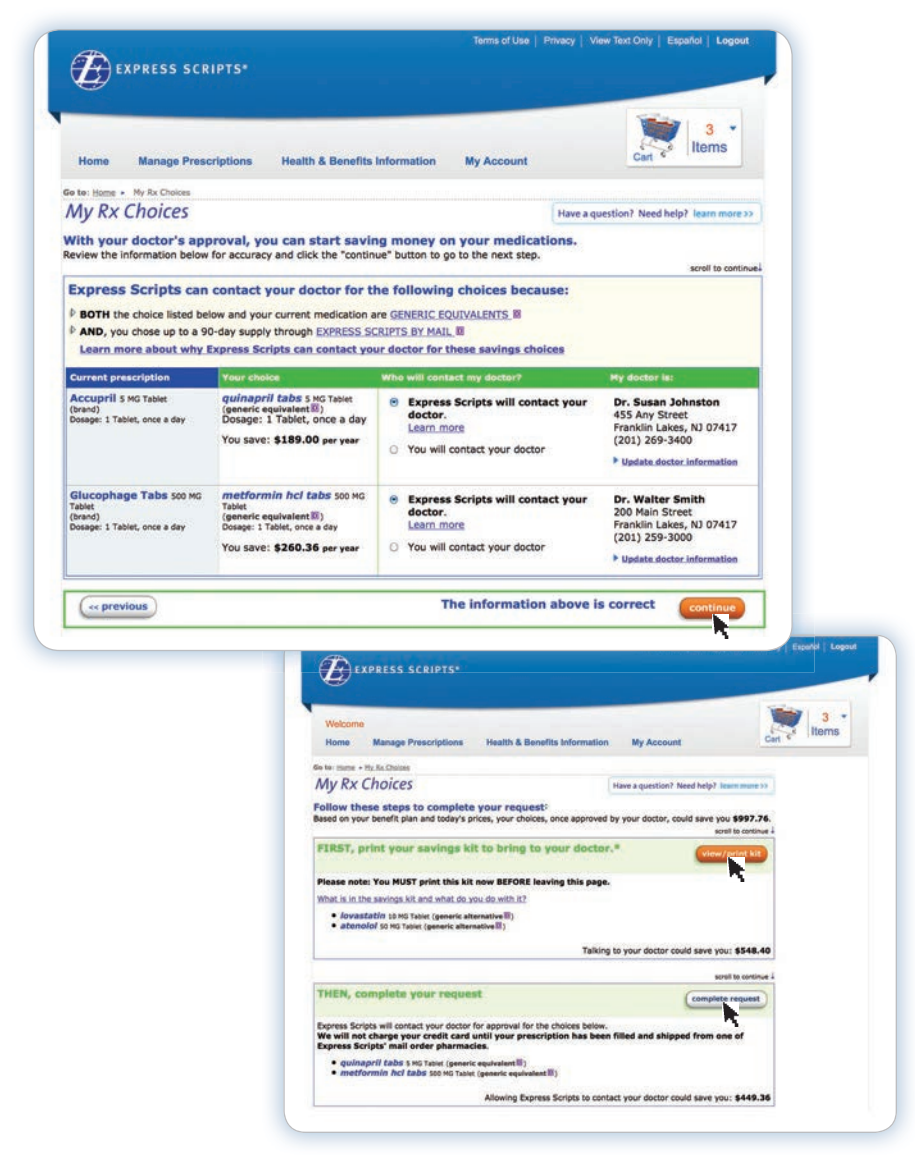

#### How to Transfer Retail Prescriptions to Home Delivery

Convenient home delivery from the Express Scripts Pharmacy is ideal for any long-term drugs you take regularly. Get a 90-day supply delivered right to your home for the equivalent of 2.5 copayments rather than three. Plus, **standard shipping is always free!** 

It's easy to transfer eligible medications that you get at a retail pharmacy to home delivery from the Express Scripts Pharmacy. On the home page under **Prescriptions,** each medication is marked as Home Delivery or Retail Pharmacy:

- Q Search By Tix Number Prescriptions Go is to add to Chris (09/19/1945) Home Delivery Home Delivery Home Delivery Retail Pharmacy Allegra lisinopril tabs Zocor Nasonex 100MCG 100MCG Rvill 123456780012 Rv# 123256780012 Rvii 123456780012 Rvff 123458780012 Refill now Last refill on (10(1000 View details View details | accravity Add to Cart 🔊 Transfer to He Add to Cart >> Added to Cart
- 1. Click the Transfer to Home Delivery button.

- 2. On the next page, view the pricing and check the box to confirm the medication(s) you want to transfer to home delivery.
- **3.** Confirm the prescribing doctor information so we can contact your doctor to get a home delivery prescription for you.
- 4. Click Add to Cart.

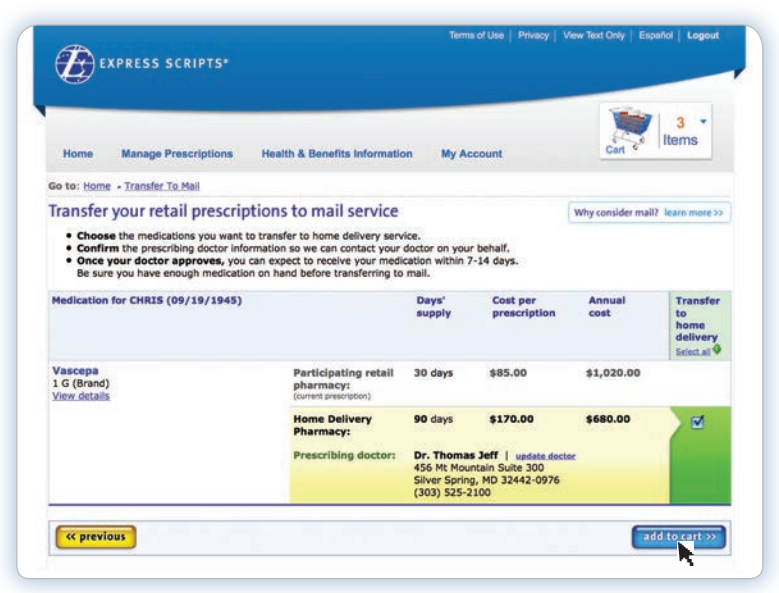

**5.** Confirm that your shipping address and payment information are correct and click **Process Order**.

|                                                                                                    |                                                                                                    | Items                                                                                                    |
|----------------------------------------------------------------------------------------------------|----------------------------------------------------------------------------------------------------|----------------------------------------------------------------------------------------------------|
| ome Manage Prescriptions Health & Benef                                                                                                    | its Information My Account                                                                                                    | Can                                                                                                    |
|                                                                                                    |                                                                                                    |                                                                                                    |
| Review your order                                                                                                    |                                                                                                    |                                                                                                    |
| Please verify shipping address and payment meth                                                                                                    | eds before processing your order.                                                                                                    |                                                                                                    |
| Shin to:                                                                                                    | Payment information                                                                                                    |                                                                                                    |
| Please verify this is the correct address for your order                                                                                                    | r: Visa                                                                                                    |                                                                                                    |
| Chris Bell<br>Address line 1                                                                                                    | Exp Date: 06/2017                                                                                                    |                                                                                                    |
| City, NJ 07444<br>This is your preferred address                                                                                                    |                                                                                                    |                                                                                                    |
| What is a preferred address?                                                                                                    |                                                                                                    |                                                                                                    |
| Edit shipping address                                                                                                    | Edit payment information                                                                                                    |                                                                                                    |
| Your prescription order                                                                                                    |                                                                                                    |                                                                                                    |
| Your prescription order Chris Prescriptions                                                                                                    | Strength Qty/days supply You                                                                                                    | r estimated                                                                                                    |
| Your prescription order<br>Chris<br>Prescriptions<br>Lisinopril Smg tables<br>Rxe 123456789012                                                                                                    | Strength Qty/days supply You<br>Smg tablets 90/90 days                                                                                                    | r estimated<br>cost<br>\$35.00 <u>remove</u>                                                                                                |
| Your prescription order<br>Chris<br>Prescriptions<br>Lisinopril Smg tablets<br>Rver 123456789012<br>Zocor 40mg tablet<br>Rver 123456789012                                                                                                    | Strength Qty/days supply You<br>Smg tablets 90/90 days<br>40mg tablets 90/90 days                                                                                                    | r estimated<br>crost<br>\$35.00 remove<br>\$35.00 remove                                                                                    |
| Your prescription order<br>Chris<br>Prescriptions<br>Lisinopril Smg tablets<br>Rx# 123456789012<br>Zocor 40mg tablet<br>Rx# 123456789012<br>- You will receive an e-mail to remind you when it is                                                                                                    | Strength         Qty/days supply         You           Smg tablets         90/90 days           40mg tablets         90/90 days           time to refill this medication.         Descention - motion                                                                                                    | r estimated<br>root<br>\$35.00 remove<br>\$35.00 remove                                                                                     |
| Your prescription order Chris Prescriptions Lisinopril Smg tablets  Rx# 123456789012 Zocor 40mg tablet Rx# 123456789012 Cocor 40mg tablet Rx# 123456789012 Cocor 40mg tablet Rx# 12345678901 Co                                                                                                    | Strength         Qty/days supply         You           Smg tablets         90/90 days           40mg tablets         90/90 days           time to refill this medication.         Prescription order:           Prescription shipping method:         Sandard         1                                                                                                    | r estimated<br>rost<br>\$35.00 remove<br>\$35.00 remove<br>\$105.00                                                                         |
| Your prescription order Chris Prescriptions Lisinopril Smg tablets  Rx# 123456789012 Zocor 40mg tablet Rx# 123456789012                                                                                                    | Strength         Qty/days supply         You           Smg tablets         90/90 days           40mg tablets         90/90 days           time to refill this medication.         Prescription order:           Prescription shipping method:         Standard           shipping details         Stipping details                                                                                                    | r estimated<br>rost<br>\$35.00 remove<br>\$35.00 remove<br>\$105.00<br>\$0.00                                                               |
| Your prescription order Chris Prescriptions Lisinopril Smg tablets  Rx# 123456789012 Zocor 40mg tablet Rx# 123456789012 Cocor 40mg tablet Rx# 123456789012 Cocor 40mg tablet Rx# 12345789012 Cocor 40mg tablet Rx# 12345789012 Cocor 40mg tablet Rx# 12345789012 Cocor 40mg tablet Rx# 12345789012 Cocor 40mg tablet Rx# 12345789 Cocor 40mg tablet Rx# 12345789 Cocor 40mg tablet Cocor 40mg tablet Rx# 123457                                                                                                    | Strength Qty/days supply You<br>Smg tablets 90/90 days<br>40mg tablets 90/90 days<br>time to refill this medication.<br>Prescription order:<br>Prescription shipping method: Standard C<br>Shipping details<br>Prescription total:                                                                                                    | r estimated<br>rost<br>\$35.00 remove<br>\$35.00 source<br>\$105.00<br>\$105.00                                                             |
| Your prescription order<br>Chris<br>Prescriptions<br>Lisinopril Smg tablets<br>Rx# 123456789012<br>Zocor 40mg tablet<br>Rx# 123456789012<br>Core 40mg tablet<br>Rx# 123456789012<br>Core 40mg tablet<br>Rx# 123456789012                                                                                                    | Strength Qty/days supply You<br>Smg tablets 90/90 days<br>40mg tablets 90/90 days<br>time to refill this medication.<br>Prescription order:<br>Prescription shipping method: standard<br>shipping details<br>Prescription total:<br>Charges pending:                                                                                                    | r estimated<br>rox7<br>\$35.00 remove<br>\$35.00 .remove<br>\$105.00<br>\$0.00<br>\$0.00                                                    |
| Your prescription order<br>Chris<br>Prescriptions<br>Lisinopril Smg tablets<br>Rx# 123456789012<br>Zocor 40mg tablet<br>Rx# 123456789012<br>- You will receive an e-mail to remind you when it is                                                                                                    | Strength Qty/days supply You<br>Smg tablets 90/90 days<br>40mg tablets 90/90 days<br>time to refill this medication.<br>Prescription ender:<br>Prescription shipping method: Standard C<br>shipping details<br>Prescription total:<br>Charges pending:<br>Amount you will be billed today:                                                                                                    | r estimated<br>cost<br>\$35.00 remove<br>\$35.00 remove<br>\$105.00<br>\$0.00<br>\$105.00<br>\$105.00                                       |
| Your prescription order<br>Chris<br>Prescriptions<br>Lisinopril Smg tablets<br>Rx# 123456789012<br>Zocor 40mg tablet<br>Rx# 123456789012<br>Core 40mg tablet<br>Rx# 123456789012<br>Core 40mg t | Strength         Qty/days supply         You           Smg tablets         90/90 days           40mg tablets         90/90 days           time to refill this medication.         Prescription order:           Prescription shipping method:         Stadard           shipping details         Shipping details           Prescription total:         Charges pending:           Amount you will be billed today:         Shipping totals           | r estimated<br>cost<br>\$35.00 remove<br>\$35.00 remove<br>\$105.00<br>\$105.00<br>\$105.00<br>\$105.00<br>\$105.00                         |
| Your prescription order Chris Prescriptions Lisinopril Smg tablets  Zocor 40mg tablet Rx# 123456789012 Cor 40mg tablet Rx# 123456789012 Cor 40mg tablet Rx# 12345678901 Cor 40mg tablet Rx# 12345678901 Cor 40mg tablet Rx# 12345678901 Cor 40mg tablet Rx# 12345678901                                                                                                    | Strength         Qty/days supply         You           Sing tablets         90/90 days           40mg tablets         90/90 days           time to refill this medication.         Prescription order:           Prescription shipping method:         Stadard           Stadard         Shipping details           Prescription total:         Charges pending:           Amount you will be billed today:         amount poor will be billed today: | r estimated<br>rost<br>\$35.00 remove<br>\$35.00 remove<br>\$105.00<br>\$105.00<br>\$105.00<br>\$105.00<br>\$105.00<br>\$105.00<br>\$105.00 |
| Your prescription order  Chris  Prescriptions  Lisinopril Smg tablets  Xocor 40mg tablet Rx# 123456789012  -You will receive an e-mail to remind you when it is  Please verify your shipping address and payr order" button.  Ship to: Address line 1, City, NJ 07644                                                                                                    | Strength         Qty/days supply         You           Sing tablets         90/90 days           40mg tablets         90/90 days           40mg tablets         90/90 days           stime to refill this medication.         Prescription order:           Prescription shipping method:         Standard           Stablets         Prescription totalit           Charges pending:         Amount you will be billed today:                        | r estimated<br>cost<br>\$35.00 remove<br>\$35.00 remove<br>\$105.00<br>\$105.00<br>\$105.00<br>click the "process                           |

You should receive your medication 7-14 days from when you place your order. Check back any time to view your order status online. You will be notified if your doctor does not respond to our request. Be sure you have enough medication on hand before transferring prescriptions to home delivery.

Note: You can also add automatic refills for any eligible home delivery prescription by signing up for Worry-Free Fills<sup>®</sup> at no extra cost.

#### How to Refill or Renew Home Delivery Prescriptions

For drugs that the Express Scripts Pharmacy delivers to your home, you can order refills or renew prescriptions right from the home page, under **Prescriptions**:

1. Look for Home Delivery Prescriptions and click Add to Cart.

| Chica           | Chris has 🗸 available pre | scriptions to add to cart. M |                        |                                 |
|-----------------|---------------------------|------------------------------|------------------------|---------------------------------|
| (09/19/1945)    | Home Delivery             | Home Delivery                | Home Delivery          | Retail Pharmacy                 |
|                 | Allegra                   | lisinopril tabs              | Zocor                  | Nasonex                         |
| View Rx History | 100MCG                    | 100MCG                       | 100MCG                 | 100MCG M                        |
|                 | Rx# 123456789012          | Rx# 123456789012             | Rx# 123456789012       | Rx# 123456789012                |
|                 |                           |                              | Refill now             | Last refill on<br>xx/xx/xxxxxxx |
|                 | View details              | View details                 | View details   accredo | View details                    |
|                 | Arid to Cart 33           | Add to Card 33               | Added to Cart          | Transfer to Home Delivery       |

- **2.** Move your cursor over the shopping cart, located in the top right-hand corner on every page and a box will appear showing what is in your cart.
- 3. Click Checkout.
- 4. Review your order and click Process Order.
- **5.** You will see a page with your confirmation number that you can print for your records.

| 🥡 📴 🔹                                                                                                    | Home Manage Prescriptions Health & Benefits In                                                                                                    | formation My Account                                  |
|----------------------------------------------------------------------------------------------------|----------------------------------------------------------------------------------------------------|-------------------------------------------------------|
| nt c <sup>e</sup> literns                                                                                                    | Review your order<br>Please verify shipping address and payment methods b                                                                                                 | vefore processing your order.                         |
| isinopril                                                                                                    | Ship to:                                                                                                    | Payment information                                   |
| Ing tablet Remove Remove Remov | Please verify this is the connect address for your order:<br>Christ Bill<br>Christ Bill<br>Christ Bill<br>Christ a contentioned address<br>This is your proferred address | Viss<br>*****1234<br>Eve Data: 06/2017                |
| bi# 123456789012                                                                                                    | Edit strange address                                                                                                    | Las promote information                               |
| evothyroxine<br>D0mog tablet<br>ball 123455789012                                                                                                    | Your prescription order                                                                                                    |                                                       |
| Charlent                                                                                                    | Chris                                                                                                    |                                                       |
| Checkour                                                                                                    | Prescriptions                                                                                                    | Skrength Qty/days supply Your estimated               |
|                                                                                                    | Lisinopril Sing tablets                                                                                                    | Sing tablets 90/100 days \$35.00 percent              |
|                                                                                                    | Zocor 40mg tablet<br>Rxr 123456789012                                                                                                    | 40mg tablets 90/90 days \$35.00 minut                 |
|                                                                                                    | Tou will receive an e-mail to remind you when it is time.                                                                                                    | to refill this medication.                            |
|                                                                                                    |                                                                                                    | Prescription order: \$105.00                          |
|                                                                                                    |                                                                                                    | stoping drafts                                        |
|                                                                                                    |                                                                                                    | Prescription total: \$105.00                          |
|                                                                                                    |                                                                                                    | Charges pending: \$0.00                               |
|                                                                                                    |                                                                                                    | Amount you will be billed today: \$105.00             |
|                                                                                                    | Please verify your shipping address and payment<br>order" button.                                                                                                    | information are correct before you click the "process |
|                                                                                                    | And and Address from a star bit attends                                                                                                    |                                                       |

#### How to Check Home Delivery Order Status

You can view and track your Express Scripts Pharmacy home delivery prescription orders on the home page.

1. Under **Recent Order Status**, see drug name, prescription number and shipping status on the dashboard.

|                 | and the second second se | the second second second second second second second second second second second second second second second s | P Hour &                                           | y Flease Select Offe                                                                                                    | _ |
|-----------------|----------------------------------------------------------------------------------------------------|----------------------------------------------------------------------------------------------------|----------------------------------------------------|----------------------------------------------------------------------------------------------------|---|
| View All Orders | Chris (09/19/1945)                                                                                                    | Chris (09/19/1945)                                                                                             | Chris (09/19/1945)                                 | Chris (09/19/1945)                                                                                                    |   |
|                 | Proair Hfa Inh 8.5gm<br>100MCG<br>Rx# 123456789012                                                                                                    | levothyroxine<br>100MCG<br>Rx# 123456789012                                                                    | Proair Hfa Inh 8.5gm<br>100MCG<br>Rx# 123456789012 | metformin tabs<br>100MCG<br>Rx# 123456789012                                                                                                    |   |
|                 | View details                                                                                                    | View details Wony Free Fills"                                                                                  | View details                                       | View details                                                                                                    |   |
|                 | Shipped on 4/29/2013                                                                                                    | Will process after xx/xx/xxxx                                                                                  | Shipped on 4/29/2013                               | And the second second s |   |

2. Click View details for more information about each order, including the doctor's name, confirmation number, shipping address and a direct link to track the shipment.

| ecent Order Status |                      |                  |                                | Filter by Please Select One |   |
|--------------------|----------------------|------------------|--------------------------------|-----------------------------|---|
| Many All Onders    | Chris (09/19/1945)   | Rx#: 12345678    | 9012   Dr: FirstName LastName  |                             | ٦ |
| VIEW AIL OIGERS    | Proair Hfa Inh 8.5gm | Status:          | Shipped on 04/29/13            | Shipping information:       |   |
|                    | TUUMCG               | Tracking No:     | USPS - 93748201164600649231480 | 3455 Mulholland Drive       | ( |
|                    | Hide details         | Confirmation No: | 901234658                      | Rome, NY 33445              |   |
|                    | Shipped on 4/29/2013 | Invoice No:      | 5488912                        |                             |   |

**3.** Click the **View All Orders** button to get the status for all your orders on one page.

| ecent Order Status |                                                     |                                              | Filter                                              | y P                           | lease Select One          |                    |
|--------------------|-----------------------------------------------------|----------------------------------------------|-----------------------------------------------------|-------------------------------|---------------------------|--------------------|
| View All Orders    | Chris (09/19/1945)                                  | Chris (09/19/1945)                           | Chris (09/19/1945)                                  | Ch                            | Order type                | Patient            |
| THE ALL OF DES     | Proair Hfa Inh 8.5gm<br>100MCG<br>Rxil 123456789012 | levothyroxine<br>100MCG<br>Roll 123456789012 | Proair Hfa Inh 8.5gm<br>100MCG<br>Ruff 123456789012 | m Not Shipped Ye 10 Ro Pended | Not Shipped Yet<br>Pended | Chris (Us/19/1940) |
|                    | View details                                        | View details Warring Fills                   | View details                                        | Vi                            | Canceled                  |                    |
|                    | Shipped on 4/29/2013                                | Will process after xx/xx/xxxx                | Shipped on 4/29/2013                                | We                            |                           | Clear filter       |

Don't see a medication? Click the orange arrows to scroll side-to-side through all recent orders. Or use the **Filter By** option to view only those orders you want, such as shipped orders.

#### The Express Scripts Mobile App: Your On-The-Go Pharmacy

The Express Scripts mobile app provides you with access to your prescriptions, orders, refills, safety alerts and more, whenever and wherever you need it. Available on most smartphones or tablets, the app makes it easier to manage your benefit, anytime, anywhere.

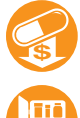

My Rx Choices. Find lower-cost options under your plan

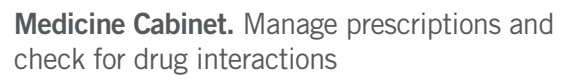

Order Status. Is it ready? Has it shipped? Check it here

Locate a Pharmacy. Find the in-network retail pharmacy nearest you

**Transfer to Home Delivery.** Switch eligible drugs to the Express Scripts Pharmacy

Claims and History. View details for your recent and past claims

**Pharmacy Care Alerts.** Receive personalized alerts for your treatment plan

**Refills & Renewals.** Refill and renew your home delivery prescriptions

Drug Information. Get more details about your medications

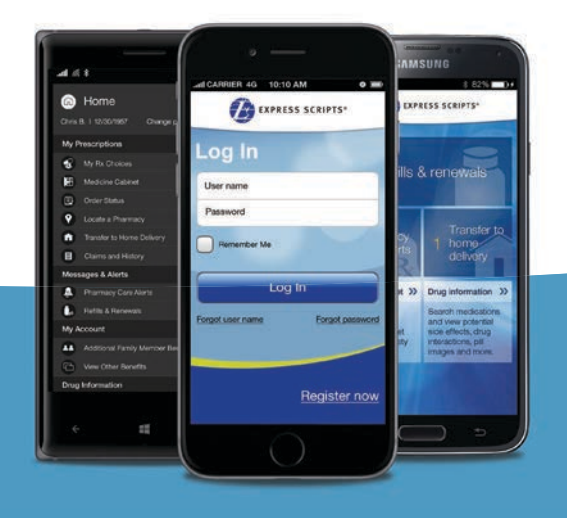

#### How to Download the Express Scripts Mobile App for Free and Login

 Go to the app store on your mobile smartphone or tablet.
 OR
 Seen this code with your mobile do

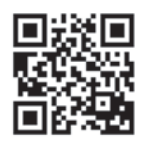

Scan this code with your mobile device now.

- If you've already registered on the website, simply login using the same user name and password. If not, then just create a user name and password using the app.
- 3. That's it! You will see your personalized home screen.

Need help? Please contact Express Scripts Medicare Customer Service 24 hours a day, 7 days a week at **1.844.470.1529.** TTY users, call **1.800.716.3231.** 

### Need help online or on the go? Call Express Scripts Medicare Customer Service anytime.

With the Trust plan, you have one dedicated line for all your questions, including help with the website, mobile app, medication claims or anything related to your prescription drug benefit.

Simply call **1.844.470.1529** to speak with Express Scripts Medicare Customer Service, 24 hours a day, 7 days a week. TTY users, call **1.800.716.3231**.

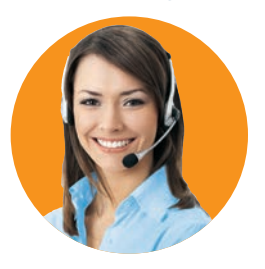

The benefit information provided is a brief summary, not a complete description of benefits. For more information contact the plan. Limitations, copayments, and restrictions may apply. Benefits, formulary, pharmacy network, premium and/or copayments/coinsurance may change on January 1 of each year.

Express Scripts Medicare (PDP) is a prescription drug plan with a Medicare contract. Enrollment in Express Scripts Medicare depends on contract renewal.

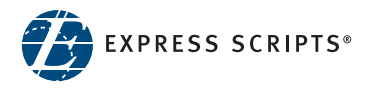

© 2015 Express Scripts Holding Company. All Rights Reserved. 14EME26090 PG452560